# Procedimiento básico para navegar por la plataforma de formación, matricularse en cursos gratuitos y gestionar perfil.

#### Contenido

| A Sujetos que todavía no tienen claves reconocidas dentro de la plataforma<br>(http://formacion.sidpaj.es/) | . 1 |
|----------------------------------------------------------------------------------------------------|-----|
| Procedimiento inicial                                                                                       | . 1 |
| Conexión a las videoconferencias                                                                            | . 7 |
| Personalizar tu perfil                                                                                      | . 7 |
| Darse de baja en un curso gratuito en el que te hayas matriculado                                           | . 8 |
| Matricularse en cursos de pago                                                                              | . 8 |
| B Sujetos que tienen claves porque han creado usuario                                                       | . 8 |

## A.- Sujetos que todavía no tienen claves reconocidas dentro de la <u>plataforma</u> (<u>http://formacion.sidpaj.es/</u>)

#### Procedimiento inicial

Si entras como invitado se pueden navegar, pero muy limitadamente. Lo mejor regístrate como usuario. Seguir los pasos de las pantallas y clicar donde se marca flechas y cursor

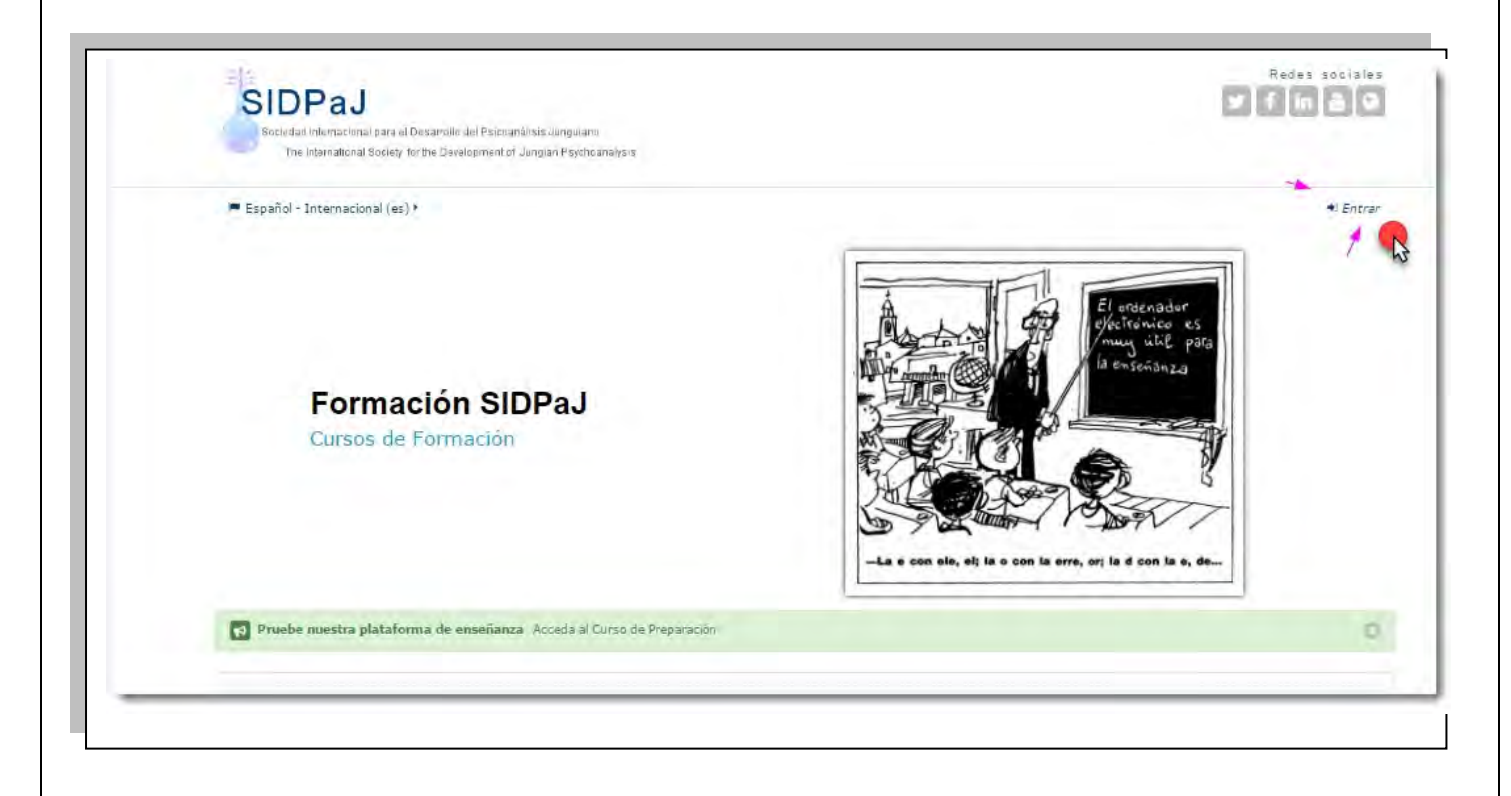

| spañol - Internacional (es) ►                                             |                  |              | Invitado •                                                                                                    |
|---------------------------------------------------------------------------|------------------|--------------|----------------------------------------------------------------------------------------------------|
| Entrar                                                                    |                  |              | Registrarse como usuario                                                                                                    |
| Nombre de usuario / correo electróni<br>Contraseña                        |                  | Entrar       | Hola, Para acceder al sistema tómese un minuto para crear una cuenta. Cada<br>curso puede disponer de una "clave de acceso" que sólo tendrá que usar la<br>primera vez. Estos son los pasos:<br>1. Rellene el Formulario de Registro con sus datos.                                                                                                    |
| Recordar nombre de usuario     20/vidó su nombre de usuario o contraseña? |                  |              | <ol> <li>El sistema le enviará un correo para verificar que su dirección sea correcta.</li> <li>Lea el correo y confirme su matrícula.</li> <li>Su registro será confirmado y usted podrá acceder al curso.</li> <li>Seleccione el curso en el que desea participar.</li> </ol>                                                                                           |
| Las Cookies deben estar nab                                               | llitadas en su n | avegador (() | <ol> <li>Si algún curso en particular le solicita una "contraseña de acceso" utilice la<br/>que le facilitaron cuando se matriculó. Así quedará matriculado.</li> <li>A partir de ese momento no necesitará utilizar más que su nombre de usuario<br/>y contraseña en el formulario de la página para entrar a cualquier curso en el<br/>que esté matriculado.</li> </ol> |
|                                                                           |                  |              | Crear nueva cuenta                                                                                                    |

|                         | Francisco C<br>46011 - V<br>José López:<br>Convright | ubells 32 1° pta 1<br>/ALENCIA - Spain<br>. sidpaj@gmail.com |
|-------------------------|------------------------------------------------------|--------------------------------------------------------------|
| Ρι                      | eden meter sus datos de us                           | suario, contraseña, correo.                                  |
| 🝽 Español - Internacio  | onal (es) >                                          | Invitado •                                                   |
| PÁGINA PRINCIPAL>ENT    | TRAR>NUEVA CUENTA                                    |                                                              |
| - Crear un nu           | evo usuario y contraseña para acceder                | * Colapsar todo<br>al sistema                                |
| Nombre de<br>usuario*   |                                                      |                                                              |
| Contraseña*             | Desenmascarar                                        | Rellenar y                                                   |
| Dirección de<br>correo* |                                                      | croar                                                        |
| Correo (de<br>nuevo)*   |                                                      | Clear                                                        |
| Nombre*                 |                                                      |                                                              |
| Apellido(s)*            |                                                      |                                                              |
| Ciudad                  |                                                      |                                                              |
| País                    | España 🔹                                             |                                                              |
|                         | En este formulario hay campos obligatorios *.        |                                                              |

Al crear la cuenta reciben en su correo un aviso con instrucciones para continuar.

Bienvenido a Registro "Curso de Preparación"

Lo primero que debe hacer es actualizar su información personal: así podremos saber algo más sobre usted.

No olvide colocar su foto u otra imagen que lo identifique.

Con un enlace personalizado para hacerlo

### Tendrá que acordarse de sus datos para acceder a partir de ahora siempre que use la plataforma.

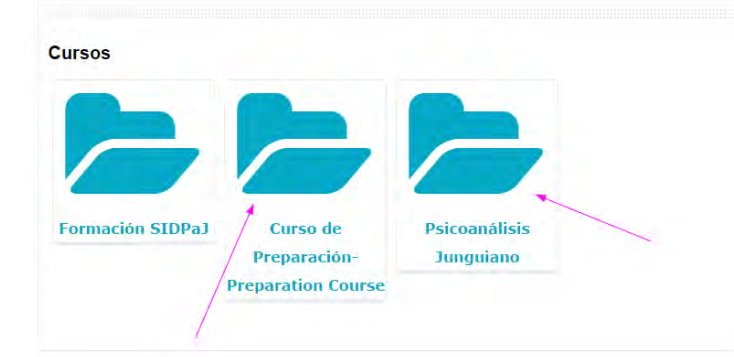

Ya pueden acceder a los cursos o buscando los iconos de sus carpetas en la <u>página principal</u> o directamente siguiendo sus hipervínculos al clicar en el título

"Psicoanálisis Junguiano" y

"curso de preparación"

|                                                                                      | categorius.                                                                                                    |
|--------------------------------------------------------------------------------------|----------------------------------------------------------------------------------------------------|
| Psicoanálisis Jungui                                                                 | ano ~                                                                                                    |
| rso Gratuito                                                                         |                                                                                                    |
| Seminario online- Introducció                                                        | n al Psicoanálisis Junguïano 🔫                                                                                                    |
|                                                                                      | 2                                                                                                    |
| <ul> <li>Seminario online introducción al psicoanálisis<br/>longuiano.doc</li> </ul> | El seminario pretende introducir a los asistentes en un modelo de trabajo<br>complejo e integrativo, recalcando, al mismo tiempo, su vertiente eminentemente<br>elvicio:            |
| ₱ Profesor; Javier Captillo                                                          | cimica.                                                                                                    |
|                                                                                      | 曰 seminario se desarrollarà durante tres horas, siendo el inicio las 16h<br>(España) 曰 dia serà el sàbado 27 de agosto                                                              |
|                                                                                      | Está dirigido en exclusiva a estudiantes, profesionales o<br>interesados de centro, sur y norte de América y será acreditado<br>con horas de formación libre por parte de la SIDPaJ |
|                                                                                      | El seminario serà gratuito previa inscripción, habiendo un número limitado de 15 plazas máximas y se realizará con un grupo minimo de $\tau$ participantes.                         |
|                                                                                      | La lengua será el castellano                                                                                                    |
|                                                                                      | Será dirigido por el Dr. Javier Castillo, Presidente de la SIDPaJ                                                                                                    |
|                                                                                      | Inscripción hasta el 20 de agosto                                                                                                    |
|                                                                                      |                                                                                                    |

Francisco Cubells 32 1º pta 1 46011 - VALENCIA - Spain José López: sidoaj@gmail.com Copyright (c) 2014 SIDPaJ

#### Verás que al final de la descripción del curso hay que MATRICULARSE

clicando en

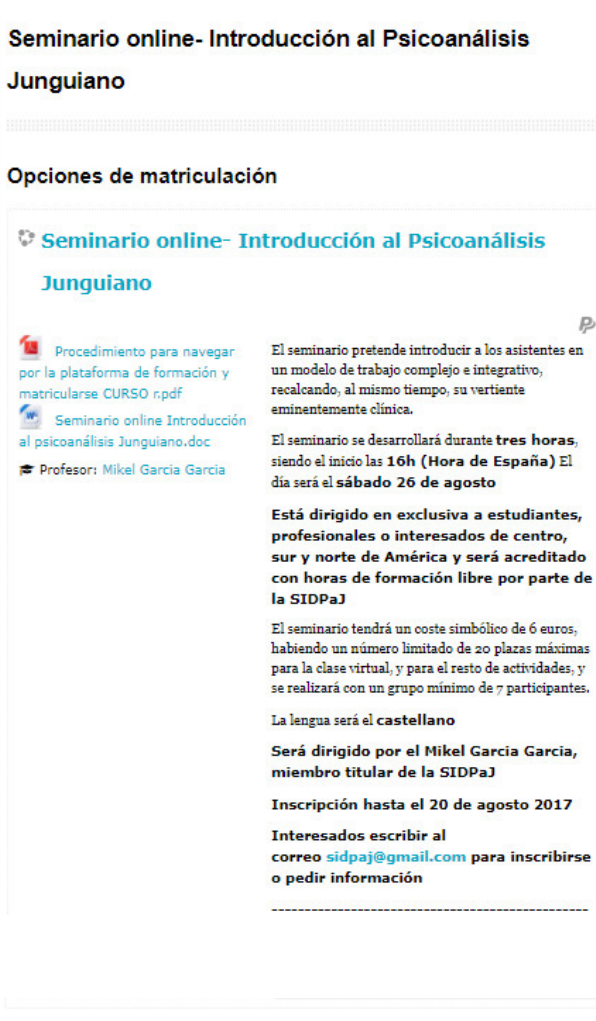

Matricularme

| Para ent                | trar a este curso es necesario pagar.                             |
|-------------------------|-------------------------------------------------------------------|
|                         | Matricula                                                         |
|                         | Coste: EUR 6,00                                                   |
| iUtilice el botón de al | <b>PayPal</b><br>Dajo para pagar y poder matricularse en minutos! |
|                         | Enviar pago por Paypal                                            |
|                         |                                                                   |

Quizás encuentren vacío el contenido del curso hasta que el profesor cree los recursos adecuados y suba algunos materiales. Puedes probar una semana antes de la videoconferencia.

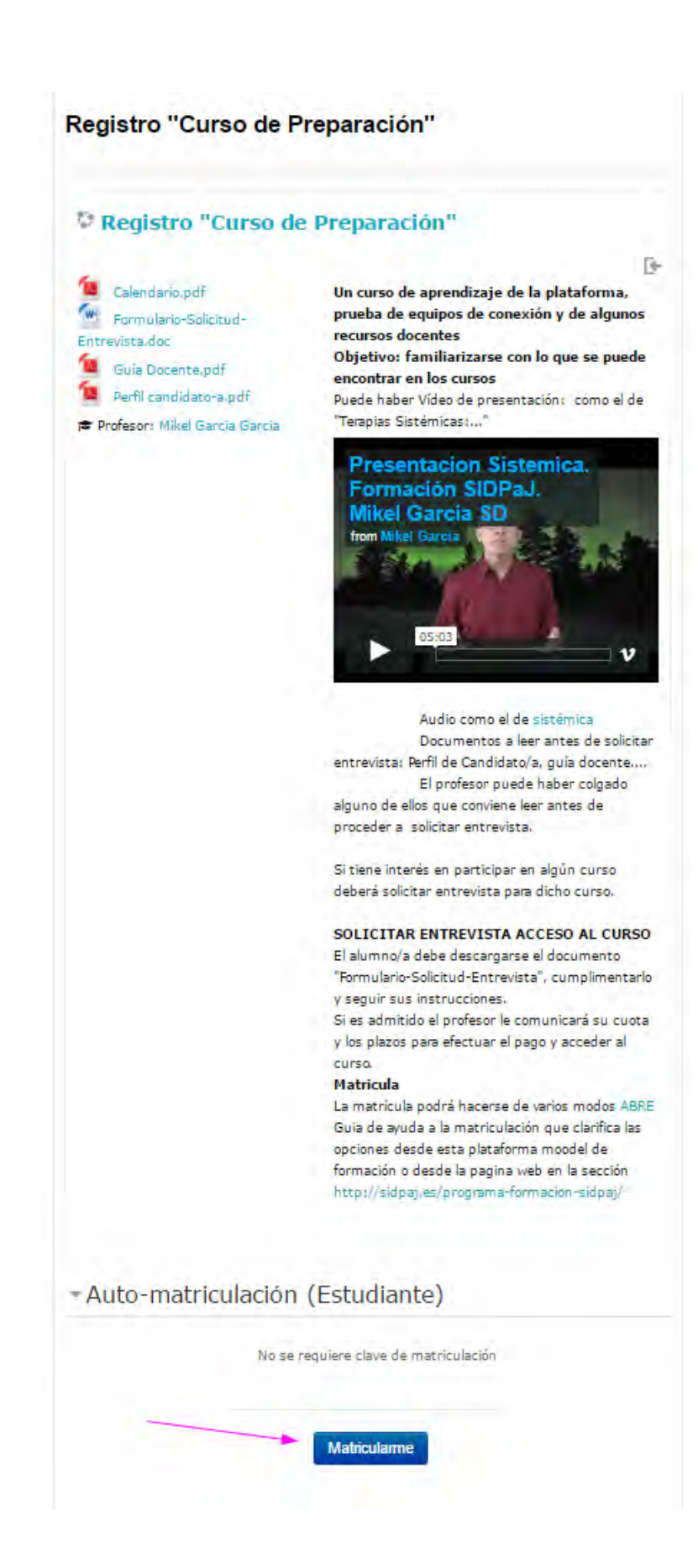

#### Registro "Curso de Preparación"

,

| <ul> <li>- Video y presentación cursos</li> <li>as video y audios son recursos muy útiles en la enseñanza cual. Aseguirate que tu ordenador tiene los plugins necesarios cosando a visualizar el siguiente video.</li> <li>as presentación curso</li> <li>as presentación curso</li> <li>as presentación curso</li> <li>as presentación curso en el resto de alumnos</li> <li>as presentación curso en el resto de alumnos</li> <li>as presentación curso en el resto de alumnos</li> <li>as presentación curso en el resto de alumnos</li> <li>as presentación curso en el resto de alumnos</li> <li>as presentación curso en el resto de alumnos</li> <li>as curso encontraras documentos de distinto formato como dof, docx, jog que podrás descargar en tu equipo. Te vitamos a que pruebes lo sencillo que resulta descargar en tu equipo. Te vitamos a que pruebes lo sencillo que resulta descargar en tu equipo. Te vitamos a que pruebes lo sencillo que resulta descargar en tu equipo. Te vitamos a que pruebes lo sencillo que resulta descargar en tu equipo. Te vitamos a que pruebes lo sencillo que resulta descargar en tu equipo. Te vitamos que cargar a los siguientes recursos de clases en nico o video audio, plarar, grabaciones es de suma fortanto a que cardar a los siguientes recursos de clases en nico vi pruebes la configuración de audio y cámara de tu equipo.</li> <li>a chudida guiada 2:</li> <li>b clasis Comunicatives:</li> <li>c acidida guiada 2:</li> <li>c acidida guiada 2:</li> <li a="" clase="" creado="" el="" lu<="" ninterio="" por="" profesor="" sistemicos="" th="" y=""><th></th><th></th></li></ul> |    |  |
|----------------------------------------------------------------------------------------------------|----|--|
| <ul> <li>svideo y audios son recursos muy úlies en la enseñanza tujal. Aseguinate que tu ordenador tiene los plugins necesarios includad a visualizar el siguiente video.</li> <li>Presentación cursos</li> <li>Fignapio Foro</li> <li>nuestros cursos tendrás foros disponibles para consultar disce el temania comunicarte con el resto de alumnos</li> <li>Novedades</li> <li>Roro de libre participación para alumnos</li> <li>c forno de libre participación para alumnos</li> <li>c andidatos/as</li> <li>c andidatos/as</li> <li>c andidatos/as</li> <li>c andidatos/as</li> <li>d cursos en contraras documentos de distinto formato como de docu jog que podrás descargar en tu equipo. Te viscomo se nu ordenados.</li> <li>c andidatos/as</li> <li>c andidatos/as</li> <li>d curso en contraras documentos de distinto formato como de docu jog que podrás descargar en tu equipo. Te viscomo se nu ordenados.</li> <li>c andidatos/as</li> <li>d curso en contraras documentos de distinto formato como de docu jog que podrás descargar en tu equipo. Te viscomo se que pruebes lo sencilo que resulta descargar en to equipo. Te viscomo se que pruebes lo sencilo que resulta descargar en to equipo. Te viscomo se que pruebes lo sencilo que resulta descargar en to equipo. Te viscomo se que accedas a los siguientes recursos de clases en lovo to viso a cue pruebes la configuración de audio y camara de tu equipo.</li> <li>videoconferencia</li> <li>c activida guiada 2</li> <li>c fondo de dencuestas, exámenes, actividad guiada 2</li> <li>c actudes aprendizaje</li> <li>c actudes agrendizaje</li> <li>c actudes agrendizaje</li> <li>c actudes agrendizaje</li> <li>c actudes aprendizaje</li> <li>c actudes agrendizaje</li> <li>c actudes agrendizaje</li> <li>c actudes agrendizaje</li> <li>c actudes agrendizaje</li> <li>c actudes agrendizaje</li> <li>c actudes agrendizaje</li> <li>c actudes agrendizaje</li> <li>c actudes agrendizaje</li> <li>c actudes agrendizaje</li> <li>c actudes agrendizaje</li> <li>c actudes agrendizaje</li> <li>c actudes que cuery a dicha grabaci</li></ul>                                     |    |  |
| <ul> <li>Asguinate que tu ordenador tiene los plugins necesarios robando a visualizar el siguiente video.</li> <li>Presentación curso</li> <li>Figenplo Foro</li> <li>nuestros cursos tendrás foros disponibles para consultar obre el temaria comunicarte con el resto de alumnos touba el foro en viando ajún mensaje.</li> <li>Novedades</li> <li>Roo de libre participación para alumnos</li> <li>c figenplo Documentos para descargar</li> <li>en curso encontraras documentos de distinto formato como dr, docx, jog que podrás descargar en tu equipo. Te vitamos a que pruebes lo sencillo que resulta descargar cursos tendrás foros disjonibles para consultar descargar</li> <li>c andidatos/as</li> <li>c andidatos/as</li> <li>c andidatos/as</li> <li>c andidatos/as</li> <li>d ocumentos a descargar</li> <li>d desconferencia</li> <li>videoconferencia</li> <li>c Actividad guida 2</li> <li>c fondo di guida 2</li> <li>c actividad guida 2</li> <li>c actividad guida 2</li> <li>c actividas grendizaje</li> <li>c actividas grendizaje a curso acteado por el profesor y unos. Intente agregar entradas ente ed ciccionario.</li> <li>c actividas grendizaje</li> <li>a clases online podrán ser grabadas esto aporta ventajas a s profesors y alumnos una duda sobre a profesor y alumnos curso que recurra a dicha grabación.</li> <li>una greno que no pueda asistir a una clase online, podrá as profesor y alumnos que no pueda asistir a una clase online, podrá</li></ul>                                      |    |  |
| Presentación curso                                                                                                    |    |  |
| <ul> <li>4 - Ejemplo Foro</li> <li>an uvestros cursos tendrás foros disponibles para consultar obre el temario, comunicarte con el resto de alumnos rueva el noviando algún mensaje.</li> <li>Novedades</li> <li>Novedades</li> <li>For de libre participación para alumnos</li> <li>- E- Ejemplo Documentos para descargar</li> <li>andidatos/as</li> <li>candidatos/as</li> <li>candidatos/as</li> <li>candidatos/as</li> <li>candidatos/as</li> <li>candidatos/as</li> <li>commentos en los siguinetes recursos de clases on líne, no video algún parabeline para alumnos</li> <li>candidatos/as</li> <li>candidatos/as</li> <li>candi</li></ul>                                     |    |  |
| <ul> <li>nu vestros cursos tendrás foros disponibles para consultar obre el temario comunicarte con el resto de alumnos, rueba el foro enviando algún mensaje.</li> <li>Novedades <ul> <li>Rovedades</li> <li>Poro de libre participación para alumnos</li> </ul> </li> <li>c femplo Documentos para descargar en tu equipo. Te vistomos a que prubes lo sencillo que resulta descargar ou tequipo. Te vistomos a que prubes lo sencillo que resulta descargar ou tequipo. Te vistomos a que prubes lo sencillo que resulta descargar ou tequipo. Te vistomos a que prubes lo sencillo que resulta descargar ou veque se de seurgar en tu equipo. Te vistomos a que prubes lo sencillo que resulta descargar ou veque y ruebes lo sencillo que resulta descargar ou video, pizarra, grabaciones es de suma notativa que accedas a los siguientes recursos de clases en tivo y pruebes la configuración de audio y cámara de tu equipo.</li> <li>Videoconferencia</li> <li>C achate nvixo</li> <li>Videoconferencia</li> <li>Actividad guida 2</li> <li>c actividad guida 2</li> <li>c activida guida 2</li> <li>c actividad guida 2</li> <li>c actividas aprendizate</li> <li>a catego an entrarea entradas en este discionario.</li> <li>c actividas aprendizate</li> <li>c actividas aprendizate</li> <li>c actividas aprendizate</li> <li>c actividas sitémicos creado por el profesor y lumos. Intente agregar entradas en este discionario.</li> <li></li></ul>                                        |    |  |
| <ul> <li>Novedades</li> <li>Foro de libre participación para alumnos</li> <li></li></ul>                                                                                                    |    |  |
| Foro de libre participación para alumnos   • General de libre participación para alumnos   • Capanolo Documentos para descargar   • La curso encontraras documentos de distinto formato como oble, docx, jag que podrás descargar en tu equipo. Te vitamos a que pruebes lo sencillo que resulta descargar ocumentos en tu ordenados:   • Candidatos/as   • Candidatos/as   • Documentos a descargar   • Documentos a descargar   • Documentos a descargar    • Candidatos/as   • Documentos a descargar    • Documentos a descargar   • Ocumentos a descargar   • Ocumentos a descargar   • Ocumentos a descargar   • Ocumentos a descargar   • Ocumentos a descargar   • Ocumentos a los siguientes recursos de clases en nov o pruebes la configuración de audio y cámara de tu equipo.   • Ordeconferencia   • Otdeconferencia   • Actividad guisda 2   • Actividad guisda 2   • Actividad guisda 2   • Actividad guisda 2   • Actividas aprendizage   • Actividas aprendizage   • Actividas aprendizage   • Actividas aprendizage   • Capanol de términos sistémicos creado por el profesor y   tumos. Intente agregar entradas en este diccionario.   • Dimons sitémicos   • Capanol de términos sistémicos creado por el profesor y   tumos. Intente agregar entradas en este diccionario.   • Dimons sitémicos   • Capanol de términos sistémicos creado por el profesor y   • Intente sitémicos   • Capanol oportani ser grabadas esto aporta ventajas a   • Sprofesor, puede indicar a un alumno con una duda sobre   • In ofesor, puede indicar a un alumno con una duda sobre   • Lo alumno que no pueda asistir a una clase online, podrá   • acucharia en aljún otro momento.   • Dialumno que no pueda asistir a una clase online, podrá   • Dialumno que no pueda asistir a una clase online                                                                                                    |    |  |
| <ul> <li>Figunplo Documentos para descargar</li> <li>nal curso encontraras documentos de distinto formato como odo, doco, jog que podrás descargar en tu equipo. Te wixtamos a que pruebes lo sencillo que resulta descargar ocumentos en tu ordenador.</li> <li>Candidatos/as</li> <li>Documentos a descargar</li> <li>Figunplo aula online</li> <li>elaido a la metodologia que sigue SIDPAJ incluye clases online, on video audio, picarra, grabaciones es de suma noportancia que accedas a los siguientes recursos de clases en to y pruebes la configuración de audio y cámara de tu equipo.</li> <li>Videoconferencia</li> <li>Candidatos/as</li> <li>Videoconferencia</li> <li>Estilos Comunicativos</li> <li>Actividad guiada 2</li> <li>Figunplo de encuestas, exámenes, touciones y entrenamiento para examen</li> <li>Actividas aprendizage</li> <li>Figunplo de glosario de términos</li> <li>Inclunario de términos sistémicos creado por el profesor y lumos. Intente agregar entradas en este diccionario.</li> <li>Términos sitémicos</li> <li>Figunplo grabación</li> <li>Liccionario de términos sistémicos creado por el profesor y lumos. Intente agregar entradas en este diccionario.</li> <li>Términos sitémicos creado por el profesor y lumos. Intente agregar entradas en este diccionario.</li> <li>Términos sitémicos creado por el profesor y lumos. Intente agregar entradas en este discionario.</li> <li>Terminos sitémicos creado por el profesor y lumos. Intente agregar entradas en este discionario.</li> <li>Inferios sitémicos creado por el profesor y lumos. Intente agregar entradas en este discionario.</li> <li>Terminos sitémicos creado por el profesor y lumos. Intente agregar entradas en este discionario.</li> <li>Terminos sitémicos</li> <li>Lis alumo que no pueda asistir a una clase online, podrá escucharla en algún otro momento.</li> <li>Los alumnos pueden recurrir a la clase en audio para madurar sus conocimientos y despejar dudas.</li> </ul>                                                                                                    |    |  |
| <ul> <li>In el curso encontraras documentos de distinto formato como obl, docx .jpg que podrás descargar en tu equipo. Te initiamos a que pruebes lo sencillo que resulta descargar ocumentos en tu ordenador.</li> <li>Candidatos/as</li> <li>Documentos a descargar</li> <li>Candidatos/as</li> <li>Documentos a descargar</li> <li>Candidatos/as</li> <li>Documentos a descargar</li> <li>Candidatos/as</li> <li>Documentos a descargar</li> <li>Candidatos/as</li> <li>Documentos a descargar</li> <li>Candidatos/as</li> <li>Documentos a descargar</li> <li>Candidatos/as</li> <li>Documentos a descargar</li> <li>Candidatos/as</li> <li>Candidatos/as</li> <li>Documentos a descargar</li> <li>Candidatos/as</li> <li>Documentos a descargar</li> <li>Candidatos/as</li> <li>Candidatos/as</li> <li>Candidatos/as</li> <li>Social a metodologia que sigue SIDRal incluye clases online, on video audio, pizarra, grabaciones es de suma inportancia que accedas a los siguientes recursos de clases en to y pruebes la configuración de audio y cámara de tu equipo.</li> <li>Videoconferencia</li> <li>Candidato guiada 2</li> <li>Catividad guiada 2</li> <li>Actividad guiada 2</li> <li>Actividad guiada 2</li> <li>Actividas aprendizaje</li> <li>Actividas aprendizaje</li> <li>Calganplo de glosario de términos sistémicos creado por el profesor y lumos. Intente agregar entradas en este diccionario.</li> <li>Terminos sitémicos</li> <li>Catividas en este diccionario.</li> <li>Terminos sitémicos</li> <li>Catividas en este diccionario.</li> <li>El profesor, puede indicar a un alumno con una duda sobre una clase que recurra a dicha grabación.</li> <li>Un alumno que no pueda asistir a una clase online, podrá escucharla en algún otro momento.</li> <li>Los alumnos pueden recurrir a la clase en audio para madurar sus conocimientos y despejar dudas.</li> </ul>                                                                                                    |    |  |
| <ul> <li>Candidatos/as</li> <li>Documentos a descargar</li> <li>- Ejemplo aula online</li> <li>ebido a la metodologia que sigue SIDPaJ incluye clases online, on video audio, pizarra, grabaciones es de suma inportancia que accedas a los siguientes recursos de clases en ixo y pruebes la configuración de audio y cámara de tu equipo.</li> <li>Videoconferencia</li> <li>- Chat en vivo</li> <li>uestros cursos cuentan con sistemas de chat para mantener omunicaciones en directo con todos los usuarios del curso onuctados.</li> <li>Estilos Comunicativos.</li> <li>Actividad guiada 2</li> <li>- Ejemplo de encuestas, exámenes, exoluaciones</li> <li>Actividad guiada 2</li> <li>- Ejemplo de glosario de términos</li> <li>Actividas aprendizaje</li> <li>- Cimplo de glosario de términos</li> <li>- Términos sitémicos creado por el profesor y lumnos. Intente agregar entradas en este diccionario.</li> <li>Términos sitémicos</li> <li>- Elemplo grabación</li> <li>as clases online podrán ser grabadas esto aporta ventajas a si profesores y elumnos.</li> <li>El profesor, puede indicar a un alumno con una duda sobre una clase que recurra a dicha grabación.</li> <li>Un alumno que no pueda asistir a una clase online, podrá escucharla en algún otro momento.</li> <li>Los alumnos pueden recurrira la clase en audio para madurar sus conocimientos y despejar dudas.</li> </ul>                                                                                                    |    |  |
| <ul> <li>Documentos a descargar </li> <li> F - Ejemplo aula online  </li> <li> elaido a la metodologia que sigue SIDPaJ incluye clases online,  on video audio, pizarra, grabaciones es de suma  portancia que accedas a los siguientes recursos de clases en  tion y ruebes la configuración de audio y cámara de tu equipo.  </li> <li> Videoconferencia   c - Chat en vivo   Usestros cursos cuentan con sistemas de chat para mantener  conunicaciones en directo con todos los usuarios del curso  onectados. </li> <li> pestilos Comunicativos   actividad guiada 2   c - Ejemplo de encuestas, exámenes,  culuaciones   Autoevaluacion   De conocimientos y entrenamiento para examen    inclinario de términos sistémicos creado por el profesor y  lumos. Intente agregar entradas en este diccionario.    Términos sitémicos    aclases online podrán ser grabadas esto aporta ventajas a  s. profesores y alumnos.     I pofesor, puede indicar a un alumno con una duda sobre  una clase que recurra a dicha grabación.    Un alumno que no pueda asistir a una clase online, podrá   eucuharia en algún otro momento.     Los alumnos pueden recurrir a la clase en audio para  madurar sus conocimientos y despejar dudas.</li></ul>                                                                                                    |    |  |
| <ul> <li>Figmplo aula online</li> <li>ebido a la metodologia que sigue SIDRa) incluye clases online, on video, audio, pizarra, grabaciones es de suma inportancia que accedas a los siguientes recursos de clases en ivo y pruebes la configuración de audio y cámara de tu equipo.</li> <li>Videoconferencia</li> <li>- Chat en vivo</li> <li>usetros cursos cuentan con sistemas de chat para mantener omunicaciones en directo con todos los usuarios del curso onectados.</li> <li>Estilos Comunicativos</li> <li>Actividad guiada 2</li> <li>- Ejemplo de encuestas, exámenes, evaluaciones</li> <li>Autoevaluacion</li> <li>De conocimientos y entrenamiento para examen</li> <li>Activides aprendizaje</li> <li>- Figmplo de glosario de términos</li> <li>incionario de términos sistémicos creado por el profesor y lumnos. Intente agregar entradas en este diccionario.</li> <li>Terminos sitémicos</li> <li>- El profesor, puede indicar a un alumno con una duda sobre una clase que recurra a dicha grabación.</li> <li>Un alumno que no pueda asistir a una clase online, podrá escucharla en algún otro momento.</li> <li>Los alumnos pueden recurrira a la clase en audio para madurar sus conocimientos y despejar dudas.</li> </ul>                                                                                                    | -  |  |
| <ul> <li>Include a la metodologia que sigue SIDRal incluye clases online, on video, audio, pizarra, grabaciones es de suma portancia que accedas a los siguientes recursos de clases en tivo y pruebes la configuración de audio y cámara de tu equipo.</li> <li>Videoconferencia</li> <li>C Chat en vivo</li> <li>Include audio y cámara de tu equipo.</li> <li>Videoconferencia</li> <li>C Chat en vivo</li> <li>Instrusciones en directo con todos los usuarios del curso onectados.</li> <li>Estilos Comunicativos:</li> <li>Actividad guiada 2</li> <li>C Ejemplo de encuestas, exámenes, evaluaciones</li> <li>Actividad guiada 2</li> <li>Actividas aprendizaje</li> <li>Actividas aprendizaje</li> <li>C Ejemplo de glosario de términos</li> <li>Intente agregar entradas en este diccionario.</li> <li>Términos sitémicos</li> <li>E e jongolo grabación</li> <li>El profesor, puede indicar a un alumno con una duda sobre una clase que recurra a dicha grabación.</li> <li>Un alumno que no pueda asistir a una clase online, podrá escucharla en algún otro momento.</li> <li>Los alumnos pueden recurrir a la clase en audio para madurar sus conocimientos y despejar dudas.</li> </ul>                                                                                                    | Ū. |  |
| <ul> <li>vivo y pruebes la configuración de audio y cámara de tu equipo.</li> <li>videoconferencia</li> <li>c Chat en vivo</li> <li>uestros cursos cuentan con sistemas de chat para mantener omunicaciones en directo con todos los usuarios del curso onectados.</li> <li>Estilos Comunicativos</li> <li>Actividad guiada 2</li> <li>c Fjemplo de encuestas, exámenes, evaluaciones</li> <li>Autoevaluacion</li> <li>De conocimientos y entrenamiento para examen</li> <li>Activudes aprendizaje</li> <li>c Fjemplo de glosario de términos</li> <li>incionario de términos sistémicos creado por el profesor y lumnos. Intente agregar entradas en este diccionario.</li> <li>Términos sitémicos</li> <li>c Ejemplo grabación</li> <li>as clases online podrán ser grabadas esto aporta ventajas a is profesores y alumnos.</li> <li>El profesor, puede indicar a un alumno con una duda sobre una clase que recurra a dicha grabación.</li> <li>Un alumno que no pueda asistir a una clase online, podrá escucharla en algún otro momento.</li> <li>Los alumnos pueden recurrir a la clase en audio para madurar sus conocimientos y despejar dudas.</li> </ul>                                                                                                    |    |  |
| <ul> <li>Videoconferencia</li> <li>Chat en vivo</li> <li>Uestros cursos cuentan con sistemas de chat para mantener comunicaciones en directo con todos los usuarios del curso conectados.</li> <li>Estilos Comunicativos</li> <li>Actividad guíada 2</li> <li>Figemplo de encuestas, exámenes, evaluaciones</li> <li>Autoevaluación</li> <li>De conocimientos y entrenamiento para examen</li> <li>Actividas aprendizaje</li> <li>Figemplo de glosario de términos</li> <li>Intente agregar entradas en este diccionario.</li> <li>Términos sitémicos</li> <li>Figemplo grabación</li> <li>as clases online podrán ser grabadas esto aporta ventajas a is profesores y alumnos.</li> <li>El profesor, puede indicar a un alumno con una duda sobre una clase que recurra a dicha grabación.</li> <li>Un alumno que no pueda asistir a una clase online, podrá escucharla en algún otro momento.</li> <li>Los alumnos pueden recurrir a la clase en audio para madurar sus conocimientos y despejar dudas.</li> </ul>                                                                                                    |    |  |
| <ul> <li>c - Chat en vivo</li> <li>userros cursos cuentan con sistemas de chat para mantener omunicaciones en directo con todos los usuarios del curso onectados.</li> <li>c - Estilos Comunicativos</li> <li>c - Actividad guiada 2</li> <li>c - Ejemplo de encuestas, exámenes, evaluaciones</li> <li>Autoevaluación</li> <li>De conocimientos y entrenamiento para examen</li> <li>Actitudes aprendizaje</li> <li>c - Ejemplo de glosario de términos</li> <li>siccionario de términos sistémicos creado por el profesor y lumnos. Intente agregar entradas en este diccionario.</li> <li>Términos sitémicos</li> <li>c - Ejemplo grabación</li> <li>as clases online podrán ser grabadas esto aporta ventajas a is profesores y alumnos.</li> <li>El profesor, puede indicar a un alumno con una duda sobre una clase que recurra a dicha grabación.</li> <li>Un alumno que no pueda asistir a una clase online, podrá escucharla en algún otro momento.</li> <li>Los alumnos pueden recurrir a la clase en audio para madurar sus conocimientos y despejar dudas.</li> </ul>                                                                                                    |    |  |
| <ul> <li>Investros cursos cuentan con sistemas de chat para mantener<br/>omunicaciones en directo con todos los usuarios del curso<br/>onectados.</li> <li>Estilos Comunicativos.</li> <li>Actividad guiada 2</li> <li>Ejemplo de encuestas, exámenes,<br/>evaluaciones</li> <li>Autoevaluacion</li> <li>De conocimientos y entrenamiento para examen</li> <li>Activides aprendizaje</li> <li>C Ejemplo de glosario de términos</li> <li>Intente agregar entradas en este diccionario.</li> <li>Términos sitémicos</li> <li>E Ejemplo grabación</li> <li>as clases online podrán ser grabadas esto aporta ventajas a<br/>is profesores y alumos.</li> <li>El profesor, puede indicar a un alumno con una duda sobre<br/>una clase que recurra a dicha grabación.</li> <li>Un alumno que no pueda asistir a una clase online, podrá<br/>escucharla en algún otro momento.</li> <li>Los alumnos pueden recurrir a la clase en audio para<br/>madurar sus conocimientos y despejar dudas.</li> </ul>                                                                                                    | Ц  |  |
| <ul> <li>Estilos Comunicativos:</li> <li>Actividad guiada 2</li> <li>- Ejemplo de encuestas, exámenes, evaluaciones</li> <li>Autoevaluacion         <ul> <li>De conocimientos y entrenamiento para examen</li> <li>Actitudes aprendizaje</li> </ul> </li> <li>- Ejemplo de glosario de términos         <ul> <li>Intente agregar entradas en este diccionario.</li> <li>Términos sitémicos</li> </ul> </li> <li>- Ejemplo grabación         <ul> <li>as clases online podrán ser grabadas esto aporta ventajas a is profesores y alumnos.</li> <li>El profesor, puede indicar a un alumno con una duda sobre una clase que recurra a dicha grabación.</li> <li>Un alumno que no pueda asistir a una clase online, podrá escucharla en algún otro momento.</li> <li>Los alumnos pueden recurrir a la clase en audio para madurar sus conocimientos y despejar dudas.</li> </ul></li></ul>                                                                                                    |    |  |
| <ul> <li>Actividad guiada 2</li> <li>E Ejemplo de encuestas, exámenes, evaluaciones</li> <li>Autoevaluación         <ul> <li>De conocimientos y entrenamiento para examen</li> <li>Activudes aprendizaje</li> <li>E Ejemplo de glosario de términos</li> <li>Iderminos sistémicos creado por el profesor y lumnos. Intente agregar entradas en este diccionario.</li> <li>Términos sitémicos</li> </ul> </li> <li>E Ejemplo grabación         <ul> <li>as clases online podrán ser grabadas esto aporta ventajas a se profesores y alumnos.</li> <li>El profesor, puede indicar a un alumno con una duda sobre una clase que recurra a dicha grabación.</li> <li>Un alumno que no pueda asistir a una clase online, podrá escucharla en algún otro momento.</li> <li>Los alumnos pueden recurrir a la clase en audio para madurar sus conocimientos y despejar dudas.</li> </ul> </li> </ul>                                                                                                    |    |  |
| <ul> <li>Ejemplo de encuestas, exámenes, evaluaciones</li> <li>Autoevaluación</li> <li>De conocimientos y entrenamiento para examen</li> <li>Actitudes aprendizaje</li> <li>Ejemplo de glosario de términos</li> <li>liccionario de términos sistémicos creado por el profesor y lumnos. Intente agregar entradas en este diccionario.</li> <li>Términos sitémicos</li> <li>E Ejemplo grabación</li> <li>as clases online podrán ser grabadas esto aporta ventajas a is profesores y alumnos.</li> <li>El profesor, puede indicar a un alumno con una duda sobre una clase que recurra a dicha grabación.</li> <li>Un alumno que no pueda asistir a una clase online, podrá escucharla en algún otro momento.</li> <li>Los alumnos pueden recurrir a la clase en audio para madurar sus conocimientos y despejar dudas.</li> </ul>                                                                                                    | -  |  |
| Autoevaluacion De conocimientos y entrenamiento para examen Actitudes aprendizaje C - Ejemplo de glosario de términos Viccionario de términos sistémicos creado por el profesor y Viumos. Intente agregar entradas en este diccionario. Vi Términos sitémicos C - Ejemplo grabación as clases online podrán ser grabadas esto aporta ventajas a s profesores y alumnos. El profesor, puede indicar a un alumno con una duda sobre una clase que recurra a dicha grabación. Un alumno que no pueda asistir a una clase online, podrá escucharla en algún otro momento. Los alumnos pueden recurrir a la clase en audio para madurar sus conocimientos y despejar dudas.                                                                                                    | U. |  |
| De conocimientos y entrenamiento para examen<br>Actitudes aprendizaje<br>- Ejemplo de glosario de términos<br>incionario de términos sistémicos creado por el profesor y<br>lumnos. Intente agregar entradas en este diccionario.<br>Términos sitémicos<br>- Ejemplo grabación<br>as clases online podrán ser grabadas esto aporta ventajas a<br>se profesores y alumnos.<br>- El profesor, puede indicar a un alumno con una duda sobre<br>una clase que recurra a dicha grabación.<br>- Un alumno que no pueda asistir a una clase online, podrá<br>escucharla en algún otro momento.<br>- Los alumnos pueden recurrir a la clase en audio para<br>madurar sus conocimientos y despejar dudas.                                                                                                    |    |  |
| Actitudes aprendizaje  - Ejemplo de glosario de términos  iccionario de términos sistémicos creado por el profesor y  lumnos. Intente agregar entradas en este diccionario.  Términos sitémicos  - Ejemplo grabación as clases online podrán ser grabadas esto aporta ventajas a is profesores y alumnos.  El profesor, puede indicar a un alumno con una duda sobre una clase que recurra a dicha grabación.  Un alumno que no pueda asistir a una clase online, podrá escucharla en algún otro momento.  Los alumnos pueden recurrir a la clase en audio para madurar sus conocimientos y despejar dudas.                                                                                                    |    |  |
| <ul> <li>Ferminos sistémicos creado por el profesor y<br/>lumnos. Intente agregar entradas en este diccionario,</li> <li>Términos sitémicos</li> <li>Fejemplo grabación</li> <li>as clases online podrán ser grabadas esto aporta ventajas a<br/>is profesores y alumnos.</li> <li>El profesor, puede indicar a un alumno con una duda sobre<br/>una clase que recurra a dicha grabación.</li> <li>Un alumno que no pueda asistir a una clase online, podrá<br/>escucharla en algún otro momento.</li> <li>Los alumnos pueden recurrir a la clase en audio para<br/>madurar sus conocimientos y despejar dudas.</li> </ul>                                                                                                    |    |  |
| <ul> <li>Ejempio de giosario de certimos </li> <li>iccionario de términos sistémicos creado por el profesor y lumnos. Intente agregar entradas en este diccionario.         <ul> <li>Términos sitémicos</li> </ul> </li> <li>E jemplo grabación         <ul> <li>as clases online podrán ser grabadas esto aporta ventajas a us profesores y alumnos.</li> <li>El profesor, puede indicar a un alumno con una duda sobre una clase que recurra a dicha grabación.</li> <li>Un alumno que no pueda asistir a una clase online, podrá                 escucharla en algún otro momento.</li> <li>Los alumnos pueden recurrir a la clase en audio para madurar sus conocimientos y despejar dudas.</li> </ul> </li></ul>                                                                                                    |    |  |
| Contrato de taminos astantes creado por el procedor y lumnos. Intente agregar entradas en este diccionario. Términos sitémicos C Ejemplo grabación as clases online podrán ser grabadas esto aporta ventajas a la profesores y alumnos. El profesor, puede indicar a un alumno con una duda sobre una clase que recurra a dicha grabación. Un alumno que no pueda asistir a una clase online, podrá escucharla en algún otro momento. Los alumnos pueden recurrir a la clase en audio para madurar sus conocimientos y despejar dudas.                                                                                                    |    |  |
| <ul> <li>Términos sitémicos</li> <li>E jemplo grabación</li> <li>as clases online podrán ser grabadas esto aporta ventajas a<br/>is profesores y alumnos.</li> <li>El profesor, puede indicar a un alumno con una duda sobre<br/>una clase que recurra a dicha grabación.</li> <li>Un alumno que no pueda asistir a una clase online, podrá<br/>escucharla en algún otro momento.</li> <li>Los alumnos pueden recurrir a la clase en audio para<br/>madurar sus conocimientos y despejar dudas.</li> </ul>                                                                                                    |    |  |
| <ul> <li>Ejemplo grabación</li> <li>as clases online podrán ser grabadas esto aporta ventajas a<br/>las profesores y alumnos.</li> <li>El profesor, puede indicar a un alumno con una duda sobre<br/>una clase que recurra a dicha grabación.</li> <li>Un alumno que no pueda asistir a una clase online, podrá<br/>escucharla en algún otro momento.</li> <li>Los alumnos pueden recurrir a la clase en audio para<br/>madurar sus conocimientos y despejar dudas.</li> </ul>                                                                                                    | -  |  |
| <ul> <li>as clases online podrán ser grabadas esto aporta ventajas a<br/>is profesores y alumnos.</li> <li>El profesor, puede indicar a un alumno con una duda sobre<br/>una clase que recurra a dicha grabación.</li> <li>Un alumno que no pueda asistir a una clase online, podrá<br/>escucharla en algún otro momento.</li> <li>Los alumnos pueden recurrir a la clase en audio para<br/>madurar sus conocimientos y despejar dudas.</li> </ul>                                                                                                    | Ш. |  |
|                                                                                                    |    |  |
| 💟 grabaciones curso: Curso de Preparación                                                                                                    |    |  |
| gradecemos tú opinión                                                                                                    |    |  |
| u opínión es importante, participa y ayúdanos a mejorar<br>uestro sistema de enseñanza.                                                                                                    | Ū  |  |

J

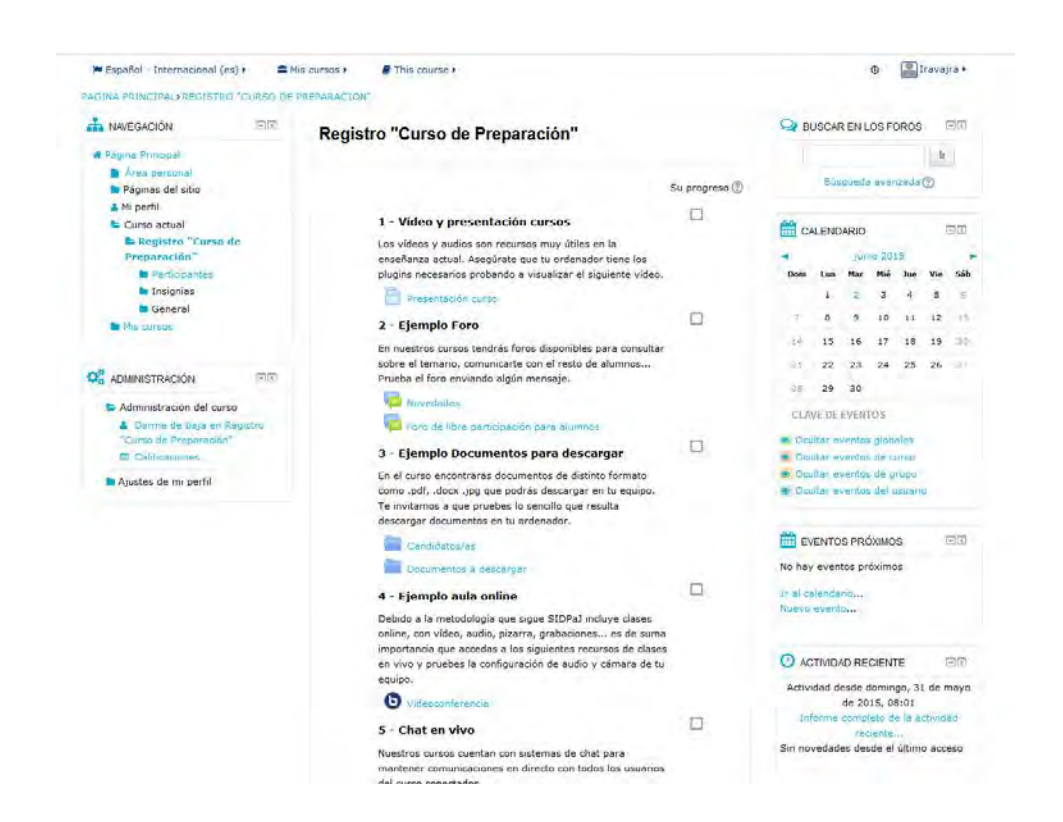

#### Conexión a las videoconferencias

El día y hora programados. Podrán hacerlo desde 15 minutos antes para ir probando y ajustando los sistemas de audio, y video

#### Personalizar tu perfil

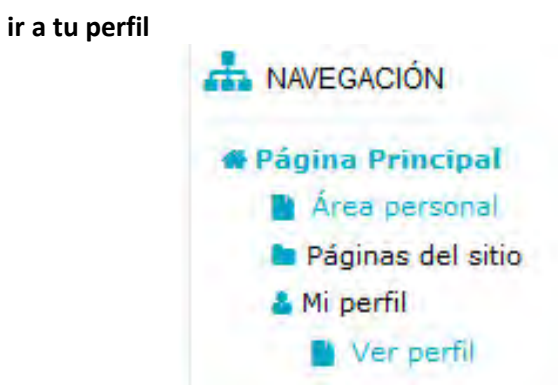

Entras y verás tus datos y podrás cambiarlos. Tu CIUDAD y País incluso subir una foto tuya...

#### Cambia los datos si aparecen algunos por defecto

Guarda los cambios.

#### Darse de baja en un curso gratuito en el que te hayas matriculado

Si quisieras hacerlo busca en el panel izquierdo

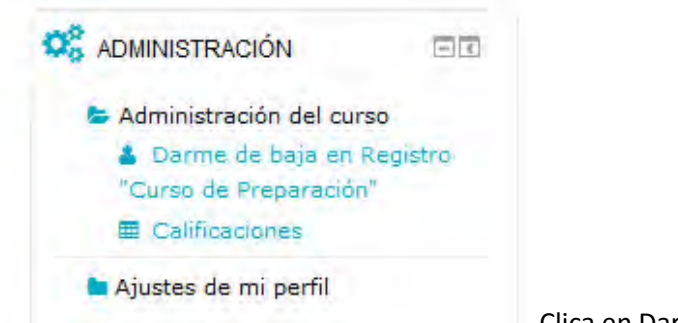

Clica en Darme de baja....

Si quieres volver a matricularte repite el procedimiento para ello.

#### Matricularse en cursos de pago

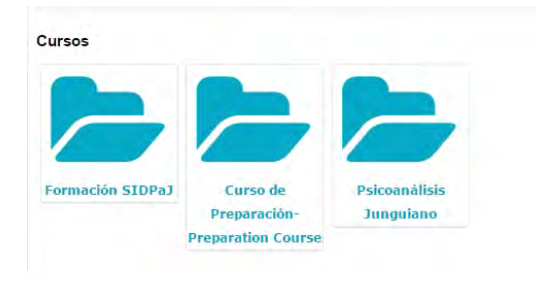

Verás la oferta entrando en **Formación SIDPaJ**. Vas buscando la carpeta del curso que quieras

El procedimiento es igual la diferencia es que en los de pago en vez de aparecer la pestaña MATRICULARSE aparecerá definido el procedimiento de PAGO que usa el sistema PayPal

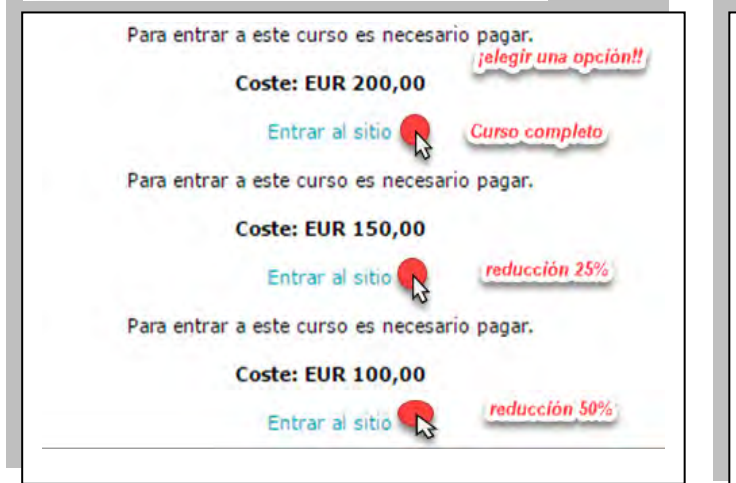

Eligiendo el pago que te corresponda entrarás en la plataforma PayPal y podrás pagar o con tu cuenta PayPal o con tarjeta de crédito.

Hecho el pago entrarás directamente en el contenido del curso

#### B.- Sujetos que tienen claves porque han creado usuario

Entrar con sus claves y accederá a los contenidos de todos los cursos gratuitos o de pago a los que se haya matriculado. Es el procedimiento habitual una vez creado el usuario.

Si, por error, te desmatriculases de un curso que hubieras pagado tendrías que avisar al profesor para que te matricule de modo MANUAL.

Un saludo Mikel Garcia Garcia iratxomik@gmail.com